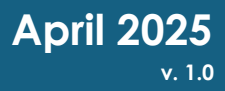

# How to Submit a Fishing Contest Report

California Department of Fish and Wildlife

Inland Fisheries Assessment and Monitoring Program

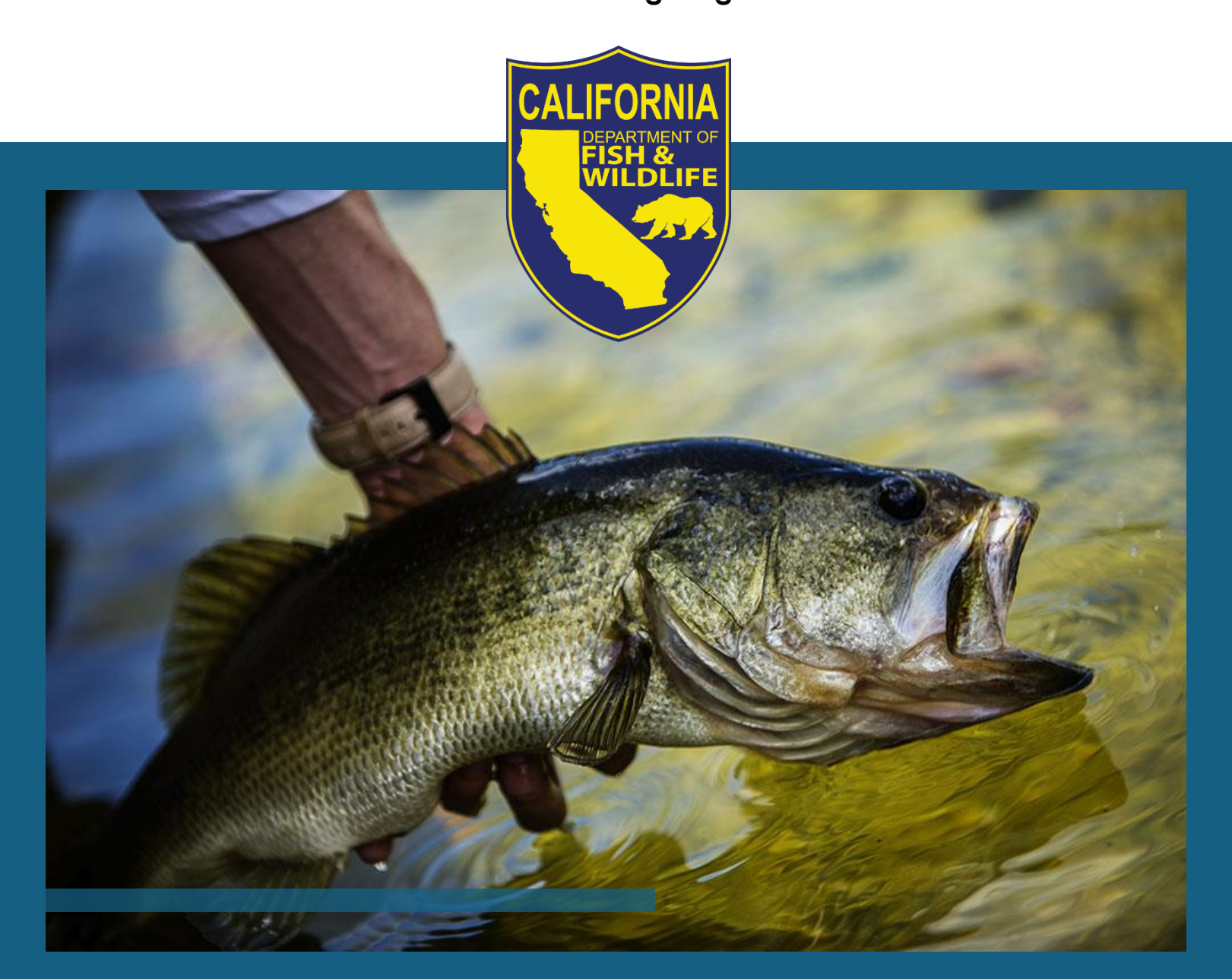

# Table of Contents

| Creating a Data Portal Login             | 1 |
|------------------------------------------|---|
| Submitting A Contest Report              | 2 |
| Submitting a Held Contest Report         | 4 |
| Submitting a Cancelled Contest Report    | 5 |
| Reset a Forgotten Password               | 6 |
| Who must submit a Fishing Contest Report | 8 |

# Creating a Data Portal Login

- This Data Portal login is different from your hunting and fishing Online License Sales and Services login.
- An account only needs to be created once. If you have already created an account, Skip steps 1-3 and proceed to "<u>Submitting a Contest Report</u>".
- Retain your login information for future contest report submissions.

Step 1: Navigate to the CDFW Data Portal Create Account webpage.

**Step 2:** Certify you are at least 18 years of age by checking the age of consent checkbox, enter your personal information, and click the "create" button at the bottom of the page.

|                                | ornia department                                                          | Skip to: Content   Footer   Accessibility                                                                                                    | Search Go                                                                                                    |
|--------------------------------|---------------------------------------------------------------------------|----------------------------------------------------------------------------------------------------|----------------------------------------------------------------------------------------------------|
| Home Data Portal Docume        | t Library My Account Help                                                 |                                                                                                    | Not logged in. <u>Login</u>                                                                                   |
| Login   Forgot Password   Crea | te Account   Activate Account                                             |                                                                                                    |                                                                                                    |
|                                | My Account ->>> Create Account                                            |                                                                                                    |                                                                                                    |
| ->> Login                      | Create Account                                                            |                                                                                                    |                                                                                                    |
| Create Account                 | INSTRUCTIONS                                                              |                                                                                                    |                                                                                                    |
| Activate Account               | In order to create an account with                                        | the Department of Fish and Wildlife, you must complete a two step proce                                                                                                    | ess.                                                                                                    |
|                                | Step One: Complete this form by needed to complete step two.              | entering all of the required information. When you click the create button                                                                                                    | , an email will be sent to you with information                                                               |
|                                | Step Two: In step two, you will ac<br>be able to login.                   | tivate your account using the information provided in the email from step                                                                                                    | one. Once your account is activated, you will                                                                 |
|                                | <b>Note:</b> Fish and Wildlife employee fail. Use your network username a | s already have access using their network account. Attempting to create a<br>and password to login. If you do not have a network login, have your supe                                                                                                    | an account with a CDFW email address will<br>ervisor contact the Help Desk.                                   |
|                                |                                                                           | Personal Information                                                                                                    |                                                                                                    |
|                                | Age of Consen                                                             | t: 🗌 I certify that I am at least 18 years old                                                                                                    |                                                                                                    |
|                                |                                                                           | State law restricts the collection of personal information from minors. It<br>are a minor, please have your parents create an account instead. For<br>information, refer to our <u>conditions of use</u> .                                                                                                    | f you<br>more                                                                                                 |
|                                | First Name                                                                |                                                                                                    |                                                                                                    |
|                                | Middle Initia                                                             |                                                                                                    | (optional)                                                                                                    |
|                                | Last Name                                                                 | :                                                                                                    |                                                                                                    |
|                                | Address Line 1                                                            |                                                                                                    |                                                                                                    |
|                                | Address Line 2                                                            | :                                                                                                    | (optional)                                                                                                    |
|                                | City                                                                      |                                                                                                    |                                                                                                    |
|                                | Country                                                                   | CUnited States of America                                                                                                    |                                                                                                    |
|                                | State (if US                                                              | California                                                                                                    |                                                                                                    |
|                                | ZIP (Postal) Code                                                         |                                                                                                    |                                                                                                    |
|                                | Emai                                                                      | Login Information                                                                                                    |                                                                                                    |
|                                | Password Requirements                                                     | A Passwords must have from 15 to 50 characters                                                                                                    |                                                                                                    |
|                                |                                                                           | <ul> <li>Passwords must have at least one upper case letter, one lower cas alphanumeric character.</li> <li>Passwords may only contain ASCII letters, numbers, symbols and t allowed.</li> <li>New passwords must be different than the current password and the current password and the cu</li></ul> | e letter, one number and one non-<br>ounctuation. Space or tab characters are not<br>e previous 10 passwords. |
|                                | New Password                                                              | :                                                                                                    |                                                                                                    |
|                                | Confirm Password                                                          | :                                                                                                    |                                                                                                    |
|                                |                                                                           | Create                                                                                                    |                                                                                                    |
|                                |                                                                           |                                                                                                    |                                                                                                    |

**Step 3:** An email with a verification link will be sent from CDFW to the email address you entered. Navigate to your email and click the link provided in the email. Your new account is now ready.

| CALIFO<br>FISH<br>Home Data Portal Document | Skip to: Content   Footer   Accessibility.          | Search Go<br>Not logged in: Login |  |  |  |  |  |  |
|---------------------------------------------|-----------------------------------------------------|-----------------------------------|--|--|--|--|--|--|
| Login   Forgot Password   Creat             | e Account   Activate Account                        |                                   |  |  |  |  |  |  |
|                                             | My Account ->> Activate Account                     |                                   |  |  |  |  |  |  |
| ->> Login                                   | Activate Account                                    |                                   |  |  |  |  |  |  |
| Forgot Password     Create Account          | Account activated.                                  |                                   |  |  |  |  |  |  |
| Activate Account                            | Now that your account is activated, you may log in. |                                   |  |  |  |  |  |  |
|                                             |                                                     |                                   |  |  |  |  |  |  |

Step 4: Proceed to "<u>Submitting A Contest Report</u>" for instructions on how to login and submit your report.

### Submitting A Contest Report

- **Step 5:** Once you have created and verified your account, you are now ready to login and begin submitting your contest report.
- Step 6: Navigate to the Fish and Wildlife <u>Data Portal Fishing Contest page</u>. Save this link for future contest report submissions.
- Step 7: Select "Login" at the top right corner of the webpage.

| $\leftarrow \rightarrow$ C $\textcircled{a}$ htt | ps:// <b>nrm.dfg.ca.gov</b> /FishingContests/                  | default.aspx                      |                             |              |            |                                        |                 |                               |                                            |                  |             |                    |
|--------------------------------------------------|----------------------------------------------------------------|-----------------------------------|-----------------------------|--------------|------------|----------------------------------------|-----------------|-------------------------------|--------------------------------------------|------------------|-------------|--------------------|
|                                                  |                                                                |                                   |                             |              |            |                                        |                 | Skip to: Conte                | ent   <u>Footer</u>   <u>Accessibility</u> | Search           |             |                    |
|                                                  |                                                                |                                   |                             |              |            |                                        |                 |                               |                                            |                  | Not logged  | d in: <u>Login</u> |
| Home Data Portal Documen                         | t Library My Account Help                                      |                                   |                             |              |            |                                        |                 |                               |                                            |                  |             |                    |
| Species & Vegetation Fisheries                   | Habitat Conservation   Water                                   | Policy   Wildlife                 |                             |              |            |                                        |                 |                               |                                            |                  | 4           | <u> </u>           |
|                                                  | Data Portal ->> Fisheries ->> Fisheries                        | hing Contests                     |                             |              |            |                                        |                 |                               |                                            |                  |             |                    |
| -» Search Criteria                               | Fishing Contests                                               |                                   |                             |              |            |                                        |                 |                               |                                            |                  |             |                    |
| ->> Fishing Contest Reporting<br>Instructions    | Below is a list of pending and angler registration contact the | approved fishin<br>listed sponsor | g contest perm<br>directly. | its. To filt | er the num | ber of permits listed, add search cri  | teria by clicki | ing on the magnifying glass i | con. To sort results click on the column   | headings. To     | inquire abo | DU                 |
|                                                  | Explanation of fishing contest                                 | permits issued                    | under the upda              | ited Secti   | on 230 reg | ulations governing fishing contest. I  | More details    | are available on the Fishing  | Contests, Tournaments and Derbies we       | <u>eb page</u> . |             |                    |
|                                                  | Type A (Event Permit): o<br>days in duration.                  | contests targetir                 | ng black bass w             | vith more    | than 60 ar | nglers. No more than one Type A pe     | rmit shall be   | issued for any water on the   | same day. Contests held under a Type       | A permit may     | not exceed  | i three            |
|                                                  | ->> Type B (Annual): contes                                    | sts targeting bla                 | ck bass with 60             | ) or fewer   | anglers. C | Contests may not exceed three days     | in duration;    | limit three Type B permits pe | er date per water (previously unlimited).  |                  |             |                    |
|                                                  | ->> Type C (Catch & Releas                                     | se): contests tar                 | geting black ba             | ass in whi   | ch anglers | do not retain fish for a centralized v | veigh-in. The   | ese contests require the angl | er to immediately release all live fish ca | ught after rec   | cording wei | ght or             |
|                                                  |                                                                | cou anoc duys                     |                             | initiay be   |            | · · · · ·                              |                 | and the number of anglets.    |                                            |                  |             |                    |
|                                                  | ->> Type D (Other): contest:                                   | s not targeting t                 | DIACK DASS. IVIA            | y exceed     | three days | s in duration and be conducted on m    | iuitipie water  | s concurrentiy.               |                                            |                  |             |                    |
|                                                  | For questions, please contact                                  | tournaments@                      | wildlife ca dov             |              |            |                                        |                 |                               |                                            |                  |             |                    |
|                                                  | Pol questions, piease contact                                  | <u>tournaments(w</u>              | wildlife.ca.gov.            |              |            |                                        |                 |                               |                                            |                  |             |                    |
|                                                  | Search criteria: (none)                                        |                                   |                             |              |            |                                        |                 |                               |                                            |                  |             |                    |
|                                                  | a 🔁 🗃 📓 🖷                                                      |                                   |                             |              |            |                                        |                 |                               |                                            |                  |             |                    |
|                                                  | Water Name                                                     | Date Start                        | Date End                    | Days         | Туре       | Sponsor Name                           | Status          | Fishing Contest Target        |                                            |                  |             |                    |
|                                                  | Sonoma, Lake                                                   | 3/29/2025                         | 3/29/2025                   | 1            | A          | AMERICAN BASS                          | Approved        | BLACK BASS                    | *                                          |                  |             |                    |
|                                                  | Sonoma, Lake                                                   | 5/3/2025                          | 5/3/2025                    | 1            | A          | AMERICAN BASS                          | Approved        | BLACK BASS                    |                                            |                  |             |                    |
|                                                  | Delta (Contra Costa Co                                         | . 3/22/2025                       | 3/22/2025                   | 1            | A          | BASS ANGLERS OF NORTHE                 | Approved        | BLACK BASS                    |                                            |                  |             |                    |
|                                                  | Delta (Sacramento Co                                           | 4/19/2025                         | 4/19/2025                   | 1            | A          | BASS ANGLERS OF NORTHE                 | Approved        | BLACK BASS                    |                                            |                  |             |                    |
|                                                  | Delta (San Joaquin Co                                          | 8/16/2025                         | 8/16/2025                   | 1            | A          | BASS ANGLERS OF NORTHE                 | Approved        | BLACK BASS                    |                                            |                  |             |                    |
|                                                  | Sonoma, Lake                                                   | 9/13/2025                         | 9/13/2025                   | 1            | Α          | BASS ANGLERS OF NORTHE                 | Approved        | BLACK BASS                    |                                            |                  |             |                    |
|                                                  | Berryessa, Lake                                                | 10/11/2025                        | 10/11/2025                  | 1            | A          | BASS ANGLERS OF NORTHE                 | Approved        | BLACK BASS                    |                                            |                  |             |                    |
|                                                  | Delta (Contra Costa Co                                         | 11/8/2025                         | 11/8/2025                   | 1            | Α          | BASS ANGLERS OF NORTHE                 | Approved        | BLACK BASS                    |                                            |                  |             |                    |
|                                                  | Berryessa, Lake                                                | 4/12/2025                         | 4/12/2025                   | 1            | A          | Yak-a-Bass                             | Approved        | BLACK BASS                    |                                            |                  |             |                    |

Step 8: Login with your email address and password you created.

|                                                                                              | ttps:// <b>nrm.dfg.ca.gov</b> /myaccount/login.aspx                                                                                                    |                                                                | [☆] 🏠 |        | ∓ B8          |          |
|----------------------------------------------------------------------------------------------|----------------------------------------------------------------------------------------------------|----------------------------------------------------------------|-------|--------|---------------|----------|
| CALIF<br>FISH                                                                                |                                                                                                    | Skip to: <u>Content</u>   <u>Footer</u>   <u>Accessibility</u> | l     | Search | Not logged ir | n: Login |
| Login Forgot Password Crea                                                                   | ie Account Activate Account                                                                                                    |                                                                |       |        |               |          |
| MY ACCOUNT     *> Login     *> Forgot Password     *> Create Account     *> Activate Account | My Account -> Login  Login Don't have an account? Create Account Fish and Wildliffe employees: Login with your network username and password. If you do not have a network login, have your supervisor contact the Help Desk. |                                                                |       |        |               |          |
|                                                                                              | Email or Usename Pasquord For Security reasons your session will expire after 12 hours.                                                                                                    |                                                                |       |        |               |          |
|                                                                                              | Back to Top Contact CDFW                                                                                                    |                                                                |       |        |               |          |

# **Step 9:** Once logged in, select the "Submit Fishing Contest Report" link on the left side of the webpage.

#### You must first be logged in before the option to submit a fishing contest report appears on the webpage.

| ← C ŵ bttps://nm                                                      | n.dfg.ca.gov/FishingContests/default.                                    | aspx                                 |                                    |                        |                         |                                                                               |                              |                                                                | Q 4%                                       | ☆ ¢ © ¥                | ₿…      |
|-----------------------------------------------------------------------|--------------------------------------------------------------------------|--------------------------------------|------------------------------------|------------------------|-------------------------|-------------------------------------------------------------------------------|------------------------------|----------------------------------------------------------------|--------------------------------------------|------------------------|---------|
|                                                                       | ORNIA DEPARTMEN                                                          |                                      |                                    |                        |                         |                                                                               |                              | Skip to: Conte                                                 | nt   <u>Footer</u>   <u>Accessibility</u>  | Search                 |         |
| Home Data Portal Document                                             | and WILDL                                                                | IFE                                  |                                    |                        |                         |                                                                               |                              |                                                                | Logged in as S                             | Your email             | Logout  |
| Login   Change Password   Char                                        | n <u>ge Question and Answer</u>   My S                                   | Subscriptions                        |                                    |                        |                         |                                                                               |                              |                                                                |                                            |                        |         |
|                                                                       | Data Portal ->> Fisheries ->> Fish                                       | ning Contests                        |                                    |                        |                         |                                                                               |                              |                                                                |                                            |                        |         |
| Search Criteria                                                       | Fishing Contests                                                         |                                      |                                    |                        |                         |                                                                               |                              |                                                                |                                            |                        |         |
| Fishing Contest Reporting     Instructions     Submit Fishing Contest | Below is a list of pending and a<br>angler registration contact the      | approved fishing<br>listed sponsor o | g contest perm<br>directly.        | its. To filte          | er the num              | ber of permits listed, add search crite                                       | eria by click                | ing on the magnifying glass ic                                 | on. To sort results click on the column h  | eadings. To inquire ab | out     |
| Report                                                                | Explanation of fishing contest                                           | permits issued (                     | under the upda                     | ited Section           | on 230 reg              | ulations governing fishing contest. N                                         | fore details                 | are available on the Fishing (                                 | Contests, Tournaments and Derbies web      | page.                  |         |
|                                                                       | Type A (Event Permit): c<br>days in duration.                            | ontests targetir                     | ig black bass w                    | vith more              | than 60 ar              | nglers. No more than one Type A per                                           | mit shall be                 | issued for any water on the s                                  | ame day. Contests held under a Type A      | permit may not excee   | d three |
| 1                                                                     | -» Type B (Annual): contes                                               | ts targeting bla                     | ck bass with 60                    | ) or fewer             | anglers. C              | Contests may not exceed three days                                            | in duration;                 | limit three Type B permits pe                                  | r date per water (previously unlimited).   |                        |         |
|                                                                       | <ul> <li>Type C (Catch &amp; Releas<br/>measurement. May exce</li> </ul> | e): contests tar                     | geting black ba<br>in duration and | ass in whi<br>may be o | ch anglers<br>conducted | do not retain fish for a centralized w<br>on multiple water bodies concurrent | eigh-in. The<br>ly. Does not | ese contests require the angle<br>limit the number of anglers. | r to immediately release all live fish cau | ght after recording we | ght or  |
|                                                                       | ->> Type D (Other): contests                                             | not targeting b                      | olack bass. May                    | y exceed               | three days              | in duration and be conducted on m                                             | ultiple water                | s concurrently.                                                |                                            |                        |         |
|                                                                       | For questions, please contact                                            | tournaments@v                        | vildlife.ca.gov.                   |                        |                         |                                                                               |                              |                                                                |                                            |                        |         |
|                                                                       | Search criteria: (none)                                                  |                                      |                                    |                        |                         |                                                                               |                              |                                                                |                                            |                        |         |
|                                                                       | Q 눱 🖪 📓 🖷                                                                |                                      |                                    |                        |                         |                                                                               |                              |                                                                |                                            |                        |         |
|                                                                       | Water Name                                                               | Date Start                           | Date End                           | Dave                   | Type                    | Sponsor Name                                                                  | Statue                       | Fishing Contest Target                                         |                                            |                        |         |
|                                                                       | Sonoma, Lake                                                             | 3/29/2025                            | 3/29/2025                          | 1                      | A                       | AMERICAN BASS                                                                 | Approved                     | BLACK BASS                                                     |                                            |                        |         |
|                                                                       | Sonoma, Lake                                                             | 5/3/2025                             | 5/3/2025                           | 1                      | A                       | AMERICAN BASS                                                                 | Approved                     | BLACK BASS                                                     | 1                                          |                        |         |
|                                                                       | Delta (Contra Costa Co                                                   | 3/22/2025                            | 3/22/2025                          | 1                      | A                       | BASS ANGLERS OF NORTHE                                                        | Approved                     | BLACK BASS                                                     |                                            |                        |         |
|                                                                       | Delta (Sacramento Co                                                     | 4/19/2025                            | 4/19/2025                          | 1                      | A                       | BASS ANGLERS OF NORTHE                                                        | Approved                     | BLACK BASS                                                     |                                            |                        |         |
|                                                                       | Delta (San Joaquin Co                                                    | 8/16/2025                            | 8/16/2025                          | 1                      | A                       | BASS ANGLERS OF NORTHE                                                        | Approved                     | BLACK BASS                                                     |                                            |                        |         |
|                                                                       | Sonoma, Lake                                                             | 9/13/2025                            | 9/13/2025                          | 1                      | Α                       | BASS ANGLERS OF NORTHE                                                        | Approved                     | BLACK BASS                                                     |                                            |                        |         |
|                                                                       | Berryessa, Lake                                                          | 10/11/2025                           | 10/11/2025                         | 1                      | А                       | BASS ANGLERS OF NORTHE                                                        | Approved                     | BLACK BASS                                                     |                                            |                        |         |
|                                                                       | Delta (Contra Costa Co                                                   | 11/8/2025                            | 11/8/2025                          | 1                      | A                       | BASS ANGLERS OF NORTHE                                                        | Approved                     | BLACK BASS                                                     |                                            |                        |         |
|                                                                       | Berryessa, Lake                                                          | 4/12/2025                            | 4/12/2025                          | 1                      | A                       | Yak-a-Bass                                                                    | Approved                     | BLACK BASS                                                     |                                            |                        |         |
|                                                                       | Delta (Contra Costa Co                                                   | 4/25/2025                            | 4/27/2025                          | 3                      | A                       | NEWJENBASS.COM                                                                | Approved                     | BLACK BASS                                                     |                                            |                        |         |
|                                                                       | Delta (Contra Costa Co                                                   | 6/6/2025                             | 6/8/2025                           | 3                      | Δ                       | NEW IENBASS COM                                                               | Approved                     | BLACK BASS                                                     |                                            |                        | *       |

Step 10: Use the drop-down menus to enter your permit number. Enter the first 2 digits of the permit number (the year your contest was held) and the 3<sup>rd</sup> digit of the permit number (the region your contest was permitted in). Then, use the text field to enter the last 3 digits of your permit number. Click the "Search" button after you have input your permit number.

#### Ensure to include the leading zero(s) in permit numbers <u>001</u> through <u>099</u> (e.g. xx-x-<u>012</u> or xx-x-<u>005</u>)

| Home Data Portal Document                                      | t Library My Account Help                                                                                                    |  |  |  |  |  |  |  |  |  |  |
|----------------------------------------------------------------|----------------------------------------------------------------------------------------------------|--|--|--|--|--|--|--|--|--|--|
| Species & Vegetation   Fisheries                               | Habitat Conservation Water Policy Wildlife                                                                                                    |  |  |  |  |  |  |  |  |  |  |
| FISHING CONTESTS                                               | Data Portal ->>> Fisheries ->>> Fishing Contests ->>> Submit Fishing Contest Report                                                                                                    |  |  |  |  |  |  |  |  |  |  |
| ->> Search Criteria                                            | Fishing Contest Reporting                                                                                                    |  |  |  |  |  |  |  |  |  |  |
| <ul> <li>Fishing Contest Reporting<br/>Instructions</li> </ul> | Reporting for fishing contest permits issued after July 1, 2023, under the updated Section 230 regulations                                                                                                    |  |  |  |  |  |  |  |  |  |  |
| <ul> <li>Submit Fishing Contest<br/>Report</li> </ul>          | If your permit was issued before July 1, 2023 under the previous fishing contest permitting regulations, please submit your contest report through the<br>Black Bass Contest Reporting Form or email your report to ContestReportsFB@wildlife.ca.gov. See the Fishing Contests, Tournaments and Derbies<br>web page for more details. |  |  |  |  |  |  |  |  |  |  |
|                                                                | For questions, please contact tournaments@wildlife.ca.gov.                                                                                                    |  |  |  |  |  |  |  |  |  |  |
|                                                                | Permit Search                                                                                                    |  |  |  |  |  |  |  |  |  |  |
|                                                                | Enter Your Permit Number                                                                                                    |  |  |  |  |  |  |  |  |  |  |
|                                                                | (The permit # is located near the bottom of Page 2 or lower left portion of back side if one page document.)                                                                                                    |  |  |  |  |  |  |  |  |  |  |
|                                                                | First 2 Digits of Permit Number: Select V Year your contest begins in.                                                                                                    |  |  |  |  |  |  |  |  |  |  |
|                                                                | <b>3rd Digit of Permit Number:</b> Select ✓ Region of the contest. Will be a single digit 1-6.                                                                                                    |  |  |  |  |  |  |  |  |  |  |
|                                                                | Last 3 Digits of Permit Number:     3 digits.                                                                                                    |  |  |  |  |  |  |  |  |  |  |
|                                                                | Search Clear                                                                                                    |  |  |  |  |  |  |  |  |  |  |

Step 11: The Permit Info and Contest Instance(s) boxes will generate below the permit search. This will display all completed contests associated with the permit number that are awaiting reporting. Click "Select" on the contest you wish to report.

| Home Data Portal Document                                  | t Library My Account Help                                                                                                    |  |  |  |  |  |  |  |  |  |  |
|------------------------------------------------------------|----------------------------------------------------------------------------------------------------|--|--|--|--|--|--|--|--|--|--|
| Species & Vegetation   Fisheries                           | Habitat Conservation Water Policy Wildlife                                                                                                    |  |  |  |  |  |  |  |  |  |  |
|                                                            | Data Portal ->>> Fisheries ->>> Fishing Contests ->>> Submit Fishing Contest Report                                                                                                    |  |  |  |  |  |  |  |  |  |  |
| Search Criteria                                            | Fishing Contest Reporting                                                                                                    |  |  |  |  |  |  |  |  |  |  |
| Fishing Contest Reporting     Instructions                 | Reporting for fishing contest permits issued after July 1, 2023, under the updated Section 230 regulations                                                                                                    |  |  |  |  |  |  |  |  |  |  |
| ->>> Submit Fishing Contest Report                         | If your permit was issued before July 1, 2023 under the previous fishing contest permitting regulations, please submit your contest report through the Black Bass Contest Reporting Form or email your report to ContestReportsFB@wildlife.ca.gov. See the Fishing Contests. Tournaments and Derbies web page for more details. |  |  |  |  |  |  |  |  |  |  |
| For questions, please contact tournaments@wildlife.ca.gov. |                                                                                                    |  |  |  |  |  |  |  |  |  |  |
|                                                            | Permit Search                                                                                                    |  |  |  |  |  |  |  |  |  |  |
|                                                            | Enter Your Permit Number                                                                                                    |  |  |  |  |  |  |  |  |  |  |
|                                                            | (The permit # is located near the bottom of Page 2 or lower left portion of back side if one page document.)                                                                                                    |  |  |  |  |  |  |  |  |  |  |
|                                                            | First 2 Digits of Permit Number:       25       Year your contest begins in.                                                                                                    |  |  |  |  |  |  |  |  |  |  |
|                                                            | 3rd Digit of Permit Number:         1         v         Region of the contest. Will be a single digit 1-6.                                                                                                    |  |  |  |  |  |  |  |  |  |  |
|                                                            | Last 3 Digits of Permit Number: 009 3 digits.                                                                                                    |  |  |  |  |  |  |  |  |  |  |
|                                                            | Search Clear                                                                                                    |  |  |  |  |  |  |  |  |  |  |
|                                                            |                                                                                                    |  |  |  |  |  |  |  |  |  |  |
| Г                                                          | Permit Info                                                                                                    |  |  |  |  |  |  |  |  |  |  |
|                                                            | Permit Number: 25-1-009                                                                                                    |  |  |  |  |  |  |  |  |  |  |
|                                                            | Permit Type: A (Event)                                                                                                    |  |  |  |  |  |  |  |  |  |  |
|                                                            | Sponsor Name: Your sponsor name                                                                                                    |  |  |  |  |  |  |  |  |  |  |
|                                                            | Contest Instance(s)                                                                                                    |  |  |  |  |  |  |  |  |  |  |
|                                                            | Start Date End Date Water Name Target Species                                                                                                    |  |  |  |  |  |  |  |  |  |  |
|                                                            | Select 01/11/2025 01/12/2025 Shasta Lake BLACK BASS                                                                                                    |  |  |  |  |  |  |  |  |  |  |
|                                                            |                                                                                                    |  |  |  |  |  |  |  |  |  |  |

#### Submitting a Held Contest Report

#### If your contest was cancelled, skip to step 13, "Submitting a Cancelled Contest Report".

**Step 12:** Once you have selected the desired contest you would like to report, input the Submitter Information, Contest Type and Status, and Contest Results Information. Once all relevant information is input, click the "Submit" button.

| Home Data Portal Docume                                  | nt Library   My Account   Help                |                                                                                             |  |  |  |  |  |  |  |  |
|----------------------------------------------------------|-----------------------------------------------|---------------------------------------------------------------------------------------------|--|--|--|--|--|--|--|--|
| Species & Vegetation   Fisherie                          | B   Habitat Conservation   Water Policy   W   | Vildlife                                                                                    |  |  |  |  |  |  |  |  |
|                                                          | Data Portal ->>> Fisheries ->>> Fishing Conte | ests -> <u>Submit Fishing Contest Report</u> -> Submit Fishing Contest Report - Report Form |  |  |  |  |  |  |  |  |
| Start Over Flaking Contest     Fishing Contest Reporting |                                               |                                                                                             |  |  |  |  |  |  |  |  |
| Reporting - Permit Search                                | 15                                            |                                                                                             |  |  |  |  |  |  |  |  |
|                                                          | Contest Report Form                           |                                                                                             |  |  |  |  |  |  |  |  |
|                                                          | Fields marked * are required                  |                                                                                             |  |  |  |  |  |  |  |  |
|                                                          | Section 1. Selected Permit Infor              | rmation                                                                                     |  |  |  |  |  |  |  |  |
|                                                          | Permit Number: 25                             | 5-1-009                                                                                     |  |  |  |  |  |  |  |  |
|                                                          | Permit Type: A (                              | (Event)                                                                                     |  |  |  |  |  |  |  |  |
|                                                          | Start Date: 01                                | //11/2025                                                                                   |  |  |  |  |  |  |  |  |
|                                                          | End Date: 01                                  | 1/12/2025                                                                                   |  |  |  |  |  |  |  |  |
|                                                          | Water Name: Sh                                | hasta Lake                                                                                  |  |  |  |  |  |  |  |  |
|                                                          | larget species: BL                            | LAUK BASS                                                                                   |  |  |  |  |  |  |  |  |
|                                                          | - Section 2. Submitter Information            |                                                                                             |  |  |  |  |  |  |  |  |
|                                                          | * First Name:                                 |                                                                                             |  |  |  |  |  |  |  |  |
|                                                          | Last Name:                                    |                                                                                             |  |  |  |  |  |  |  |  |
|                                                          | East Hanlet [0.9                              | g. Doe                                                                                      |  |  |  |  |  |  |  |  |
|                                                          | Email: e.g                                    | g., test@test.com                                                                           |  |  |  |  |  |  |  |  |
|                                                          | · Telephone: e.g                              | 8: e.g., (123) 456-7890                                                                     |  |  |  |  |  |  |  |  |
|                                                          | Contest Type and Status                       |                                                                                             |  |  |  |  |  |  |  |  |
|                                                          | * Is Contest Cancelled?:                      |                                                                                             |  |  |  |  |  |  |  |  |
|                                                          |                                               | No O Yes                                                                                    |  |  |  |  |  |  |  |  |
|                                                          | Section 3 Contest Results Infor               | rmation                                                                                     |  |  |  |  |  |  |  |  |
|                                                          | * Number of Participants: e.g                 | g., 150 Anglers                                                                             |  |  |  |  |  |  |  |  |
|                                                          | * Total Fish by Species                       | Species Alive Dead                                                                          |  |  |  |  |  |  |  |  |
|                                                          | *                                             | ✓ * e.g., 500 * e.g., 50                                                                    |  |  |  |  |  |  |  |  |
|                                                          | * Total Weight: e.g                           | g., 550.75 lbs.                                                                             |  |  |  |  |  |  |  |  |
|                                                          | (Combined weight of all fish)                 |                                                                                             |  |  |  |  |  |  |  |  |
|                                                          | (Combined length of all fish)                 | <u>g. 2000.75</u> in.                                                                       |  |  |  |  |  |  |  |  |
|                                                          | Largest Fish Species:                         | ✓                                                                                           |  |  |  |  |  |  |  |  |
|                                                          | Largest Fish Weight:                          | g., 5.75 lbs.                                                                               |  |  |  |  |  |  |  |  |
|                                                          | Largest Fish Length: e.g                      | g., 20.75 in.                                                                               |  |  |  |  |  |  |  |  |
|                                                          |                                               | Contrasti Charac Saran                                                                      |  |  |  |  |  |  |  |  |
|                                                          |                                               | Submit Clear Form                                                                           |  |  |  |  |  |  |  |  |

Submitting a Report for a Held Contest

#### Submitting a Cancelled Contest Report

If a contest was cancelled and was not reported as cancelled to the CDFW regional contest permit manager prior to the contest date, you are required to report your contest as cancelled using step 13 below.

Step 13: (Cancelled contest only) To report your contest as cancelled, complete steps 5 through 11, "<u>Submitting A Contest Report</u>", and step 13. Select "Yes" in the "Is Contest Cancelled?" field and click "Submit" to complete the report.

| Home Data Portal Documen         | t Library My Account Help             |                                                                                             |
|----------------------------------|---------------------------------------|---------------------------------------------------------------------------------------------|
| Species & Vegetation   Fisheries | Habitat Conservation Water Poli       | cy Wildlife                                                                                 |
|                                  | Data Portal ->> Fisheries ->> Fishing | Contests ->> Submit Fishing Contest Report ->>> Submit Fishing Contest Report - Report Form |
| ->> Start Over Fishing Contest   | Fishing Contest Repo                  | rting                                                                                       |
| Reporting - Permit Search        | Contest Report Form                   |                                                                                             |
|                                  | Fields marked * are required          |                                                                                             |
|                                  | - Section 1. Selected Permit          | Information                                                                                 |
|                                  | Permit Number:                        | 25-1-009                                                                                    |
|                                  | Permit Type:                          | A (Event)                                                                                   |
|                                  | Start Date:                           | 01/11/2025                                                                                  |
|                                  | End Date:                             | 01/12/2025                                                                                  |
|                                  | Water Name:                           | Shasta Lake                                                                                 |
|                                  | Target Species:                       | BLACK BASS                                                                                  |
|                                  | Postion 2 Submitter Infor             | mation                                                                                      |
|                                  | Section 2. Submitter Inform           | mauon                                                                                       |
|                                  | * First Name                          | i e.g., John                                                                                |
|                                  | * Last Name                           | e.g., Doe                                                                                   |
|                                  | * Email                               | e e.g., test@test.com                                                                       |
|                                  | * Telephone                           | : e.g., (123) 456-7890                                                                      |
|                                  |                                       |                                                                                             |
|                                  | Contest Type and Status:              |                                                                                             |
|                                  | * Is Contest Cancelled?               | ∵ O No ® Yes                                                                                |
|                                  |                                       |                                                                                             |
|                                  |                                       | Submit   Clear Form                                                                         |
|                                  |                                       | r                                                                                           |

# Reset a Forgotten Password

Step 14: To reset your password, navigate to the Fish and Wildlife <u>Data Portal Fishing Contest page</u>.Step 15: Select "Login" at the top right corner of the webpage.

| $\leftarrow \rightarrow$ C $\textcircled{a}$ htt | ps:// <b>nrm.dfg.ca.gov</b> /FishingContests/c                        | lefault.aspx                         |                                  |                          |                         |                                                                               |                               |                                                                 | Q A <sup>N</sup>                           | ☆ t 0 1                 | 8           |
|--------------------------------------------------|-----------------------------------------------------------------------|--------------------------------------|----------------------------------|--------------------------|-------------------------|-------------------------------------------------------------------------------|-------------------------------|-----------------------------------------------------------------|--------------------------------------------|-------------------------|-------------|
| CALIFO<br>FISH<br>Home Data Portal Documen       |                                                                       | FE 😽                                 |                                  |                          |                         |                                                                               |                               | Skip to: <u>Cont</u>                                            | ant   Footer   Accessibility               | Search<br>Not logge     | d in: Login |
| Species & Vegetation Fisheries                   | Habitat Conservation Water F                                          | Policy   Wildlife                    | l.                               |                          |                         |                                                                               |                               |                                                                 |                                            |                         |             |
| FISHING CONTESTS                                 | Data Portal ->> Fisheries ->> Fish                                    | ing Contests                         |                                  |                          |                         |                                                                               |                               |                                                                 |                                            |                         |             |
| -» Search Criteria                               | Fishing Contests                                                      |                                      |                                  |                          |                         |                                                                               |                               |                                                                 |                                            |                         |             |
| Fishing Contest Reporting     Instructions       | Below is a list of pending and a<br>angler registration contact the I | pproved fishing<br>isted sponsor d   | g contest perm<br>lirectly.      | iits. To filte           | er the num              | ber of permits listed, add search crit                                        | eria by click                 | ing on the magnifying glass i                                   | con. To sort results click on the column   | headings. To inquire al | out         |
|                                                  | Explanation of fishing contest p                                      | ermits issued u                      | under the upda                   | ated Secti               | on 230 reg              | ulations governing fishing contest. N                                         | Aore details                  | are available on the Fishing                                    | Contests, Tournaments and Derbies we       | b page.                 |             |
|                                                  | Type A (Event Permit): c<br>days in duration.                         | ontests targetin                     | g black bass v                   | vith more                | than 60 ar              | nglers. No more than one Type A per                                           | mit shall be                  | issued for any water on the                                     | same day. Contests held under a Type A     | A permit may not excee  | d three     |
|                                                  | ->> Type B (Annual): contest                                          | s targeting blac                     | k bass with 6                    | ) or fewer               | anglers. C              | Contests may not exceed three days                                            | in duration;                  | limit three Type B permits p                                    | er date per water (previously unlimited).  |                         |             |
|                                                  | Type C (Catch & Release<br>measurement. May exce                      | e): contests targ<br>ed three days i | geting black b<br>n duration and | ass in whi<br>I may be o | ch anglers<br>conducted | do not retain fish for a centralized w<br>on multiple water bodies concurrent | veigh-in. The<br>ly. Does not | ese contests require the angl<br>t limit the number of anglers. | er to immediately release all live fish ca | ught after recording we | ight or     |
|                                                  | -» Type D (Other): contests                                           | not targeting b                      | lack bass. Ma                    | y exceed                 | three days              | in duration and be conducted on m                                             | ultiple water                 | rs concurrently.                                                |                                            |                         |             |
|                                                  | For questions, please contact t                                       | ournaments@v                         | vildlife.ca.gov.                 |                          |                         |                                                                               |                               |                                                                 |                                            |                         |             |
|                                                  | Search criteria: (none)                                               |                                      |                                  |                          |                         |                                                                               |                               |                                                                 |                                            |                         |             |
|                                                  | a 🖕 🧉 🥵 👘                                                             |                                      |                                  |                          |                         |                                                                               |                               |                                                                 |                                            |                         |             |
|                                                  | Water Name                                                            | Date Start                           | Date End                         | Davs                     | Type                    | Sponsor Name                                                                  | Status                        | Fishing Contest Target                                          |                                            |                         |             |
|                                                  | Sonoma, Lake                                                          | 3/29/2025                            | 3/29/2025                        | 1                        | A                       | AMERICAN BASS                                                                 | Approved                      | BLACK BASS                                                      | A                                          |                         |             |
|                                                  | Sonoma, Lake                                                          | 5/3/2025                             | 5/3/2025                         | 1                        | A                       | AMERICAN BASS                                                                 | Approved                      | BLACK BASS                                                      |                                            |                         |             |
|                                                  | Delta (Contra Costa Co                                                | 3/22/2025                            | 3/22/2025                        | 1                        | А                       | BASS ANGLERS OF NORTHE                                                        | Approved                      | BLACK BASS                                                      |                                            |                         |             |
|                                                  | Delta (Sacramento Co                                                  | 4/19/2025                            | 4/19/2025                        | 1                        | A                       | BASS ANGLERS OF NORTHE                                                        | Approved                      | BLACK BASS                                                      |                                            |                         |             |
|                                                  | Delta (San Joaquin Co                                                 | 8/16/2025                            | 8/16/2025                        | 1                        | A                       | BASS ANGLERS OF NORTHE                                                        | Approved                      | BLACK BASS                                                      |                                            |                         |             |
|                                                  | Berryessa Lake                                                        | 9/13/2025                            | 9/13/2025                        | 1                        | A<br>A                  | BASS ANGLERS OF NORTHE                                                        | Approved                      | BLACK BASS                                                      |                                            |                         |             |
|                                                  | Delta (Contra Costa Co                                                | 11/8/2025                            | 11/8/2025                        | 1                        | A                       | BASS ANGLERS OF NORTHE                                                        | Approved                      | BLACK BASS                                                      |                                            |                         |             |
|                                                  | Berryessa, Lake                                                       | 4/12/2025                            | 4/12/2025                        | 1                        | A                       | Yak-a-Bass                                                                    | Approved                      | BLACK BASS                                                      |                                            |                         |             |

#### Step 16: Select "Forgot Password" in the navigation options on the left side of the webpage.

|                                                                    | tps:// <b>nm.dfg.ca.gov</b> /myaccount/login.aspx                                                                                                    |                                           |   |        |                      |
|--------------------------------------------------------------------|----------------------------------------------------------------------------------------------------|-------------------------------------------|---|--------|----------------------|
|                                                                    |                                                                                                    | Skip to: Content   Footer   Accessibility | l | Search | 60                   |
| Home Data Portal Documen                                           | ILibrary My Account (Help                                                                                                    |                                           |   | ,      | Not logged in: Login |
| Login   Forgot Password   Creat                                    | s Account Adivate Account                                                                                                    |                                           |   |        |                      |
| MY ACCOUNT                                                         | <u>My Account</u> -> Login                                                                                                    |                                           |   |        |                      |
| -» Login<br>» Forgot Password<br>•» Create Acount<br>•» Active ont | Login Don't have an account? Create Account Fish and Wildlife employees: Login with your network username and password. If you do not have a network login, have your supervisor contact the Help Desk. Email or Username: Password + |                                           |   |        |                      |
|                                                                    | Login * * For security reasons your session will expire after 12 hours. Park to Tap, Contract CDDM                                                                                                    |                                           |   |        |                      |
|                                                                    |                                                                                                    |                                           |   |        |                      |

#### Step 17: Enter your email and select "Start Reset".

|  | Home Data Portal                   | CALIF<br>FISH | ORNIA DEPARTMENT OF                                                                                                    | Skip to: <u>Content   Footer</u>   <u>Accessibility</u> | Search Co |
|--|------------------------------------|---------------|----------------------------------------------------------------------------------------------------|---------------------------------------------------------|-----------|
|  | Species & Vegetation               | Fisherie      | s Habitat Conservation Water Policy Wildlife                                                                                                    |                                                         |           |
|  | MY ACCOUNT                         |               | My Account -> Forgot Password                                                                                                    |                                                         |           |
|  | -» Login                           |               | Forgot Password                                                                                                    |                                                         |           |
|  | Forgot Password     Create Account |               | Did you forget your password? Enter your email address and click the start reset button to begin the password reset process. You will receive an email with additional instru- | ctions.                                                 |           |
|  | -> Activate Account                |               | If you have your reset key, enter your email, the reset key and click the yerify key button to continue to the next step.                                                      |                                                         |           |
|  |                                    |               | Email: Start Reset                                                                                                    |                                                         |           |
|  |                                    |               | Keset Key: Verify Key                                                                                                    |                                                         |           |
|  |                                    |               |                                                                                                    |                                                         |           |

**Step 18:** You will receive an email from CDFW. Click the link provided in the email. This will navigate back to the CDFW Data Portal for the password reset. Enter your new password, ensuring it meets the password requirements listed. Select "Reset Password".

|                                 |                                                                                                    | Skip to: Content   Footer   Accessibility | Search 60<br>Not logged in: Login |
|---------------------------------|----------------------------------------------------------------------------------------------------|-------------------------------------------|-----------------------------------|
| Home   Data Portal   Documen    | Library My Account Help                                                                                                    |                                           |                                   |
| Login   Forgot Password   Creat | Account Activate Account                                                                                                    |                                           |                                   |
|                                 | My Account ->> Forgat Password                                                                                                    |                                           |                                   |
| -» Login<br>-» Forgot Password  | Forgot Password                                                                                                    |                                           |                                   |
| -> Create Account               | RESET KEY VERIFIED                                                                                                    |                                           |                                   |
| -> Activate Account             | You have completed the reset key verification step in the password reset process. Now you must correctly answer your password reset question and supply a new password. If successful, you will be logged in.                                                                                                    |                                           |                                   |
|                                 | Password Requirements:         • Passwords must have af least one upper case letter, one lower case letter, one number and one non-alphanumeric character.           • Passwords must have at least one upper case letter, one lower case letter, one number and one non-alphanumeric character.         • Passwords must have call least one upper case letter, one lower case letter, one number and one non-alphanumeric character.           • Passwords must have at least one upper case letter, numbers, symbols and punctuation. Space or tab characters are not allowed.         • New passwords must be different than the current password and the previous 10 passwords. |                                           |                                   |
|                                 | New Password: Confirm Password:                                                                                                    |                                           |                                   |
|                                 | Reset Password                                                                                                    |                                           |                                   |

**Step 19:** Now that your new password is set, navigate to the <u>Data Portal Login page</u> to sign into your account.

# Who must submit a Fishing Contest Report

• All contest permit holders must submit a contest report (Permit types A, B, C, and D) in accordance with California Code of Regulations Title 14, Section 230(n), which states the following:

"Submission of Reports. Permittees shall electronically complete and submit a report on a standard form, FISHING CONTEST REPORT, DFW 776 ... within 30 days after the completion of each contest, following the submission procedures described on the form. Completed reports shall be submitted online via the department's Inland Fishing Contest webpage. The permittee shall answer all the questions thereon relating to the contest, so that department personnel may monitor the impact of such contests on fisheries resources"

- If a contest was cancelled and was not reported as cancelled to the CDFW regional contest permit manager prior to the contest date, you are required to report your contest as cancelled through the CDFW Data Portal, as described on page 5 above.
- Please direct any questions regarding submission of contest reports to <u>Tournaments@wildlife.ca.gov</u>